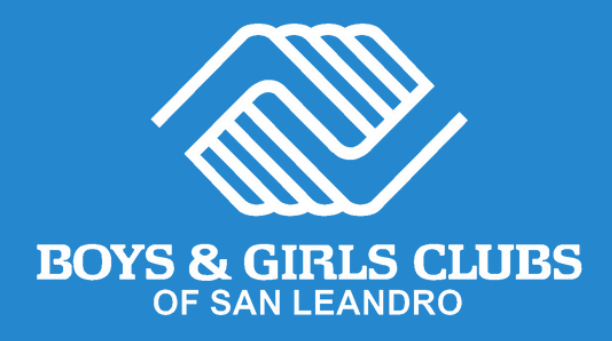

# Sign up for Summer Camp in 3 simple steps!

**STEP 1** Log into MyClubHub

#### **STEP 2** Become a Club Member

**STEP 3** Register for Summer Camp

# **STEP 1** Log into MyClubHub

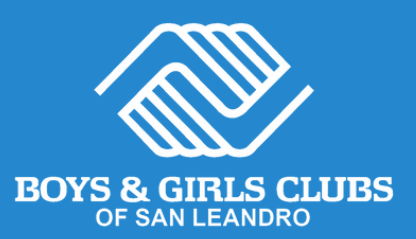

#### **Existing Account**

- Visit MyClubHub Parent Portal bgcsanleandro.my.site.com.
- 2 Log into your account using your email and password.
- 3 If you forgot your password, click Forgot Password and follow the onscreen instructions.

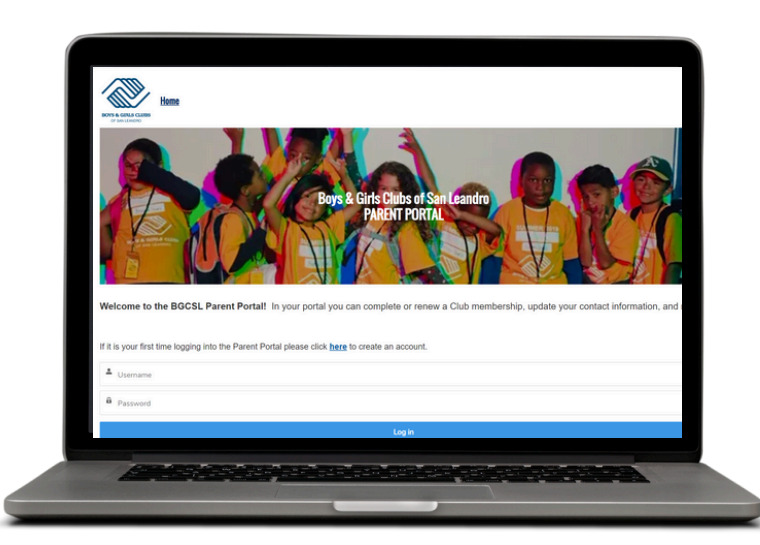

#### New Account

- Create a MyClubHub Parent Portal account at <u>tinyurl.com/BGCSLNewAccount</u>.
- 2 Enter the parent/guardian information who will be the primary contact for the account.
- Follow onscreen instructions and create a new account password using the link sent to your email.
- Note down your new password and use it to log into your MyClubHub Parent Portal at <u>bgcsanleandro.my.site.com</u>.

Need help?) Call us at (510) 483-5581

## **STEP 2** Become a Club Member

click Next. Verify or update

all waivers and releases.

Click Finish.

your information as needed, answer the questions, and sign

Next  $\rightarrow$ 

Finish!

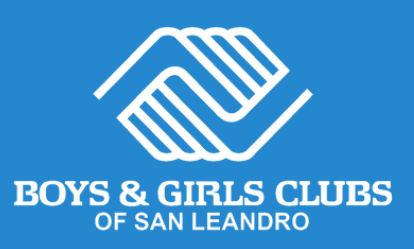

|  |                                                                                      | Home                                                                                           | Account Information                                                             | Membe | rship                 | Programs                                        | Attendance                                                           | Forms                               | More 🗸 |
|--|--------------------------------------------------------------------------------------|------------------------------------------------------------------------------------------------|---------------------------------------------------------------------------------|-------|-----------------------|-------------------------------------------------|----------------------------------------------------------------------|-------------------------------------|--------|
|  | 1 From your home page, select<br>Account Information and then<br>Browse Memberships. |                                                                                                |                                                                                 |       | <b>2</b> <sup>S</sup> | Select BGCSL Annual<br>Membership 2024-2025.    |                                                                      |                                     |        |
|  |                                                                                      |                                                                                                |                                                                                 |       |                       |                                                 |                                                                      |                                     |        |
|  | C Register Unine                                                                     | Browse Memberships                                                                             |                                                                                 |       |                       | BGCSL Annual                                    | Membership 2024-2                                                    | 2025                                |        |
|  |                                                                                      | Browse Program Registrat                                                                       | kons                                                                            |       |                       | CLN                                             | Leandro.                                                             |                                     |        |
|  | 3 Choose a<br>Select th<br>the scho<br>attend ir<br>year. Oth<br>site men<br>you wou | a Club<br>ne club sit<br>ool your ch<br>n the 2024<br>nerwise, s<br>nbership f<br>ld like to i | e based on<br>hild will<br>1-25 school<br>elect a club<br>from which<br>receive |       | 4 A<br>S<br>O<br>A    | dd partic<br>elect the<br>r add you<br>dd House | <b>ipants</b><br>child being<br>Ir child by cl<br><b>chold Mem</b> t | enrolled<br>licking<br><b>per</b> . |        |
|  | All Clubs<br>Bancroft Middle School                                                  | CLUB LOCATIO                                                                                   | INS O                                                                           |       |                       | Add Hot                                         | 20<br>usehold Member                                                 |                                     |        |
|  | Bay Elementary School                                                                |                                                                                                | •                                                                               |       |                       |                                                 |                                                                      |                                     |        |
|  | 5 Fill out N<br>Click on                                                             | <b>/lembersh</b><br>your chilo                                                                 | <b>hip Questions</b><br>d's name and                                            |       | Cor                   | ngratul                                         | lations!                                                             |                                     |        |

Your child is now a club member of Boys & Girls Clubs of San Leandro.

This membership allows them to register for summer camps, afterschool program, and intersession breaks, and more.

# **STEP 3** Register for Summer Camp

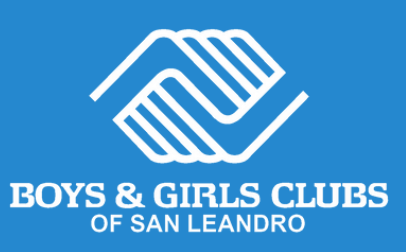

| Home                                                                                                    | Account Information                                                                                   | Membership | Programs                                                                             | Attendance                                                                                                    | Forms                                       | More 🗸 |  |  |  |
|----------------------------------------------------------------------------------------------------|----------------------------------------------------------------------------------------------------|------------|--------------------------------------------------------------------------------------|----------------------------------------------------------------------------------------------------|---------------------------------------------|--------|--|--|--|
| From your home part<br>Account Information<br>then Browse for Pro-<br>Registrations.                                                                                                    | 1 From your home page, select<br>Account Information and<br>then Browse for Program<br>Registrations. |            |                                                                                      | <ul> <li>Complete Registration Form</li> <li>Question Section:<br/>Verify your child's schoor<br/>information and answer<br/>any missing questions.</li> </ul> |                                             |        |  |  |  |
| 2 Select your summe<br>• Set the Location<br>Clubs to see our<br>camp offerings.                                                                                                    | er location<br>n to All<br>r summer                                                                   |            | <ul> <li>Contra<br/>our Ref</li> <li>Summa<br/>enrollm<br/>procee</li> </ul>         | <b>cts:</b> Read a<br>fund Policy.<br><b>ary:</b> Revise<br>nent selecti<br>d to payme                                                                         | nd sign<br>your<br>on and<br>ent.           |        |  |  |  |
| <ul> <li>Select Summer</li> <li>Choose a course<br/>enrollment:         <ul> <li>San Leandro Su</li> <li>San Lorenzo Su</li> <li>Clubhouse Sum</li> </ul> </li> </ul>                                                                                                    | Category.<br>e<br>mmer Camp<br>mmer Camp<br>mer Camp                                                  | 5          | <b>Store your</b><br>If you plan<br>installmen<br>request a r<br>card MUST           | <b>credit carc</b><br>to make pa<br>ts or wish t<br>refund, you<br>be stored.                                                                                  | <b>d details</b><br>ayment<br>o<br>r credit |        |  |  |  |
| 3 Select the participation of the participation of | ant's name.                                                                                           | 6          | Process Pa<br>Select a pa<br>fill out the<br>To request<br>assistance,<br>Pay at the | <b>tyment</b><br>tyment option<br>required do<br>financial<br>select<br><b>Club</b> .                                                                          | ion and<br>etails.                          |        |  |  |  |

Financial aid confirmations will be sent within 7 days of registration. Payment installments are available (two installments of \$300 and \$200 each, made prior to the start of Summer Camp).

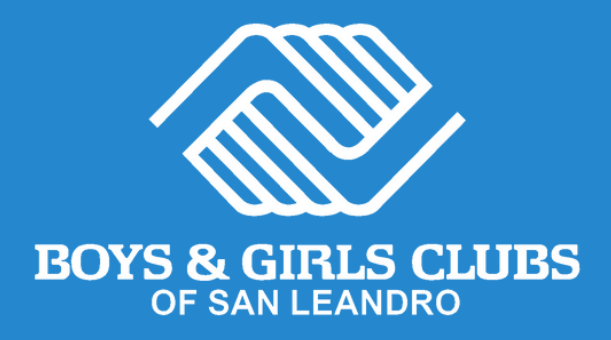

### **Congratulations!**

Your Summer Camp registration is complete. Within 7 days, you will receive a confirmation email with further Summer Camp details.

> **Need help?** Call us at (510) 483-5581

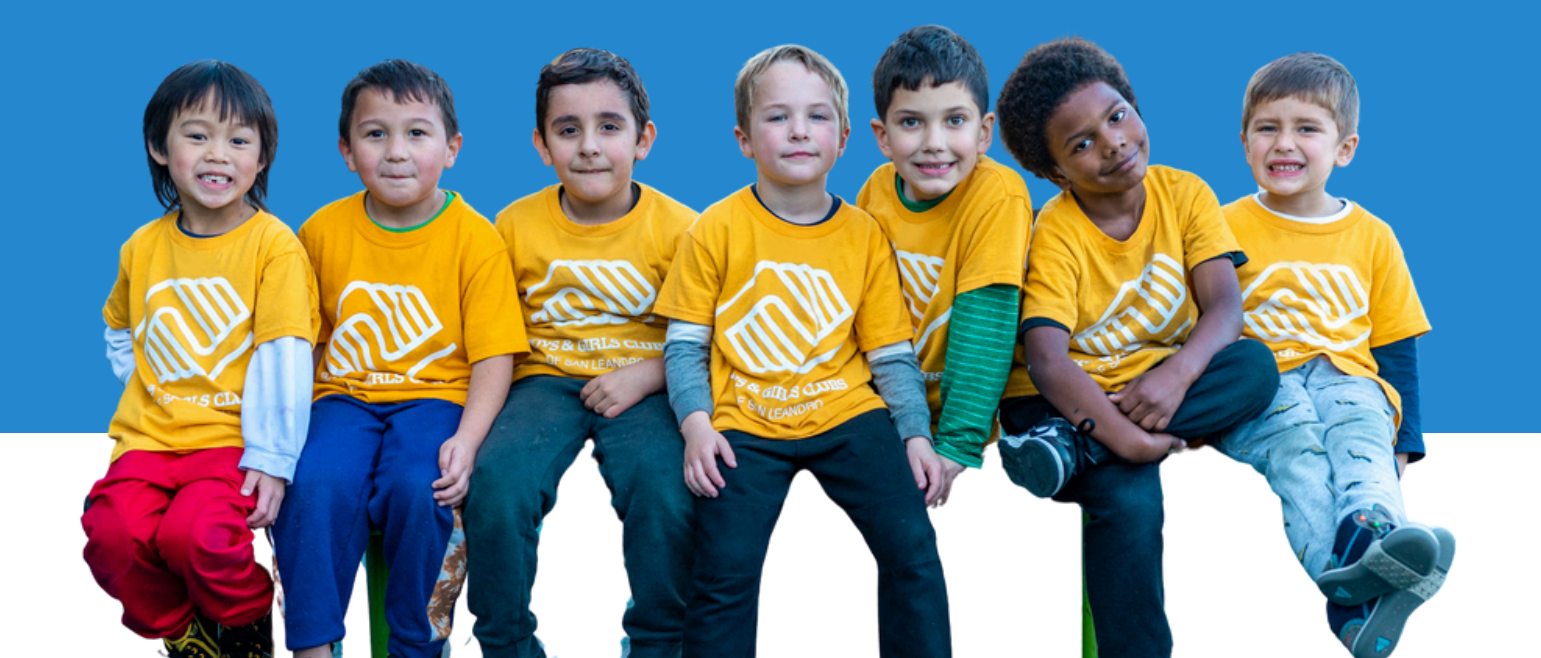

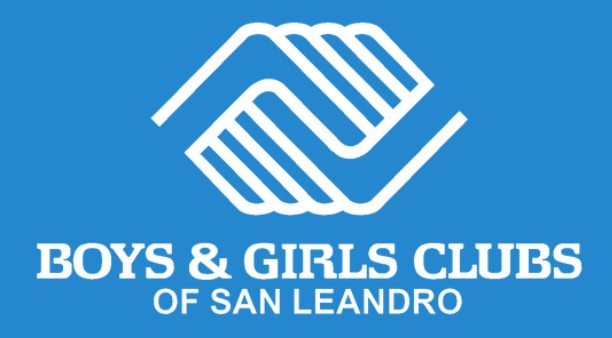

## ¡Regístrate en el programa de verano en 3 pasos!

**PASO 1** Iniciar sesión en MyClubHub PASO 2 Convertirse en un Miembro del Club PASO 3 Registrarse para el programa de verano

## PASO 1 Iniciar sesión en MyClubHub

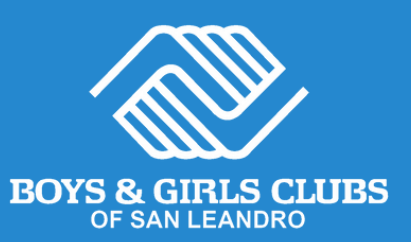

#### Cuenta existente

- Visite el portal para padres MyClubHub <u>bgcsanleandro.my.site.com</u>.
- Inicie sesión en su cuenta utilizando su correo electrónico y contraseña.
- Si olvidó su contraseña, haga clic en Olvidé Mi Contraseña y siga las instrucciones en pantalla.

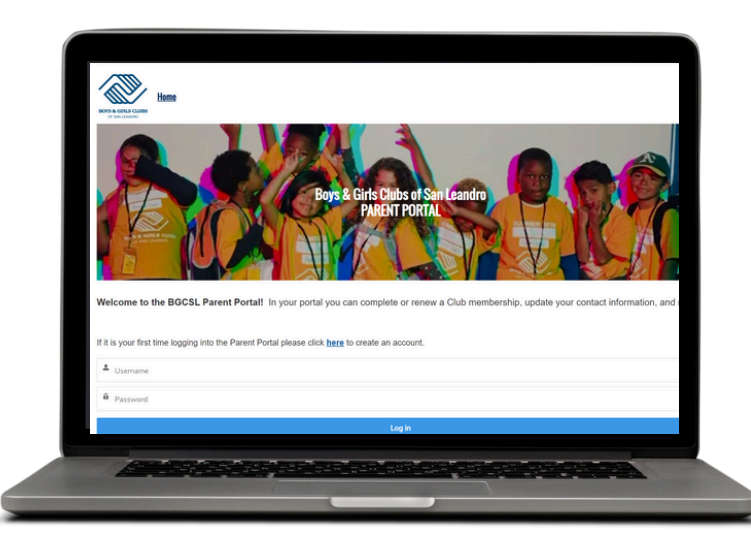

#### Nueva cuenta

- Cree una cuenta en el portal para padres MyClubHub en <u>tinyurl.com/BGCSLNewAcco</u> <u>unt</u>.
- 2 Ingrese la información del padre/tutor que será el contacto principal de la cuenta.
- 3 Siga las instrucciones en pantalla y cree una nueva contraseña de cuenta utilizando el enlace enviado a su correo electrónico.
- Anote su nueva contraseña y úsela para iniciar sesión en su portal para padres MyClubHub en <u>bgcsanleandro.my.site.com</u>.

| <b>P</b> .<br>Co | <b>ASO 2</b><br>onviértete ei                                                                        | n miem              | bro de                         | l club                                                           | BOYS & GI                     | IRLS CLU<br>LEANDRO | BS   |
|------------------|----------------------------------------------------------------------------------------------------|---------------------|--------------------------------|------------------------------------------------------------------|-------------------------------|---------------------|------|
|                  | Home                                                                                                 | Account Information | Membership                     | Programs                                                         | Attendance                    | Forms               | More |
|                  | 1 Desde su página de inicio,<br>seleccione Información de la<br>Cuenta y luego Buscar<br>Membresías. |                     |                                | Seleccion<br>de BGCSL                                            | e Membresí<br>2024-2025.      | resía Anual<br>025. |      |
|                  | New Registration                                                                                     |                     |                                | BOYS & GIRLS CLUI                                                | BS                            |                     |      |
|                  | Browse Memberships                                                                                   |                     | BGCSL Annua<br>Become a club n | I Membership 2024.<br>nember of Boys & Girls Club of<br>Leandro. | <b>2025</b><br><sup>San</sup> |                     |      |
|                  | Browse Program Registrations                                                                         |                     |                                |                                                                  |                               |                     |      |

#### Elige un club

Seleccione el sitio del club según la escuela a la que asistirá su hijo/a en el año escolar 2024-2025. De lo contrario, seleccione una membresía del sitio del club del cual le gustaría recibir servicios.

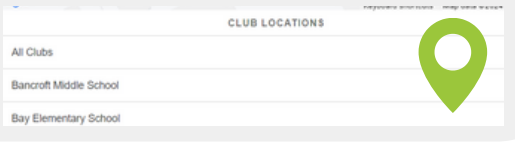

## **5** Complete las preguntas de membresía

Haga clic en el nombre de su hijo y haga clic en **Siguiente**. Verifique o actualice su información, responda las preguntas y firme todas las exenciones y liberaciones. Haga clic en **Finalizar**.

#### ¡Felicidades!

hogar.

Su hijo/a ahora es miembro de Boys & Girls Clubs de San Leandro.

CLICK TO SEE MORE!

Seleccione el niño que se va a

inscribir o agréguelo haciendo

clic en Agregar miembro del

Add Household Member

Agregar participantes.

Esta membresía les permite registrarse para campamentos de verano, programas extracurriculares, descansos entre sesiones y más.

### PASO 3

#### Regístrate para el programa de verano

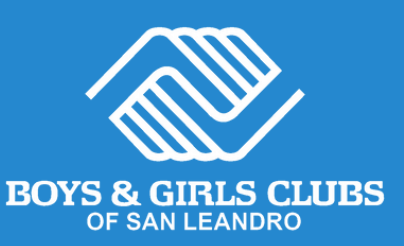

Forms

More V

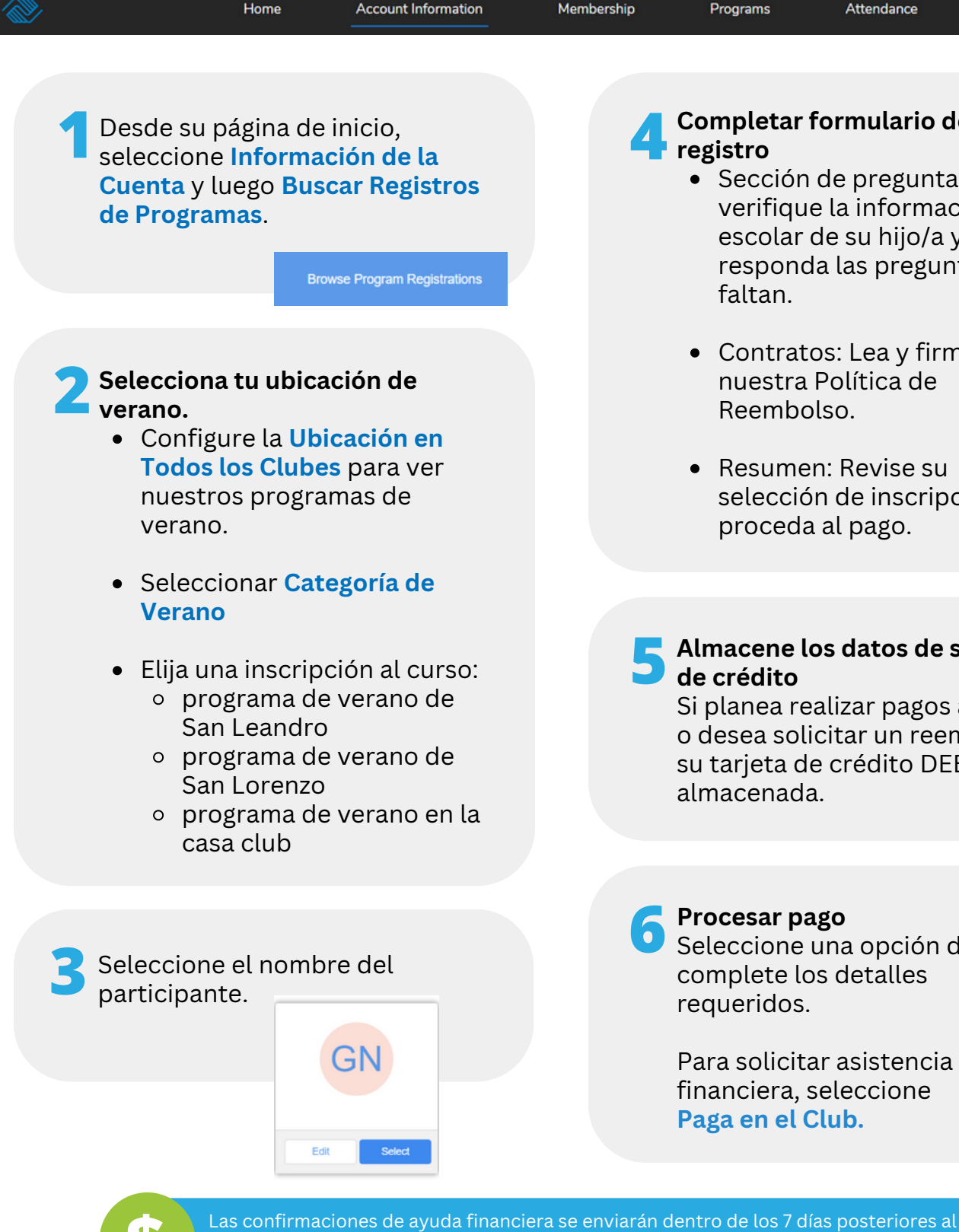

antes del inicio del programa de verano).

Completar formulario de

• Sección de preguntas: verifique la información escolar de su hijo/a y responda las preguntas que

Attendance

- Contratos: Lea y firme nuestra Política de Reembolso.
- Resumen: Revise su selección de inscripción y proceda al pago.
- Almacene los datos de su tarjeta

Si planea realizar pagos a plazos o desea solicitar un reembolso, su tarjeta de crédito DEBE estar

#### **Procesar** pago Seleccione una opción de pago y complete los detalles

Para solicitar asistencia financiera, seleccione Paga en el Club.

registro. Hay cuotas de pago disponibles (dos cuotas de \$300 y \$200 cada una, realizadas

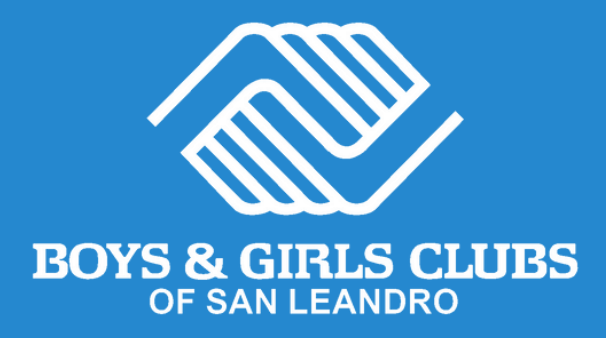

## ¡Felicidades!

Su inscripción al programa de verano está completa. Dentro de los 7 días, recibirá un correo electrónico de confirmación con más detalles sobre el programa de verano.

> ¿Necesitas ayuda? Llámanos al (510) 483-5581

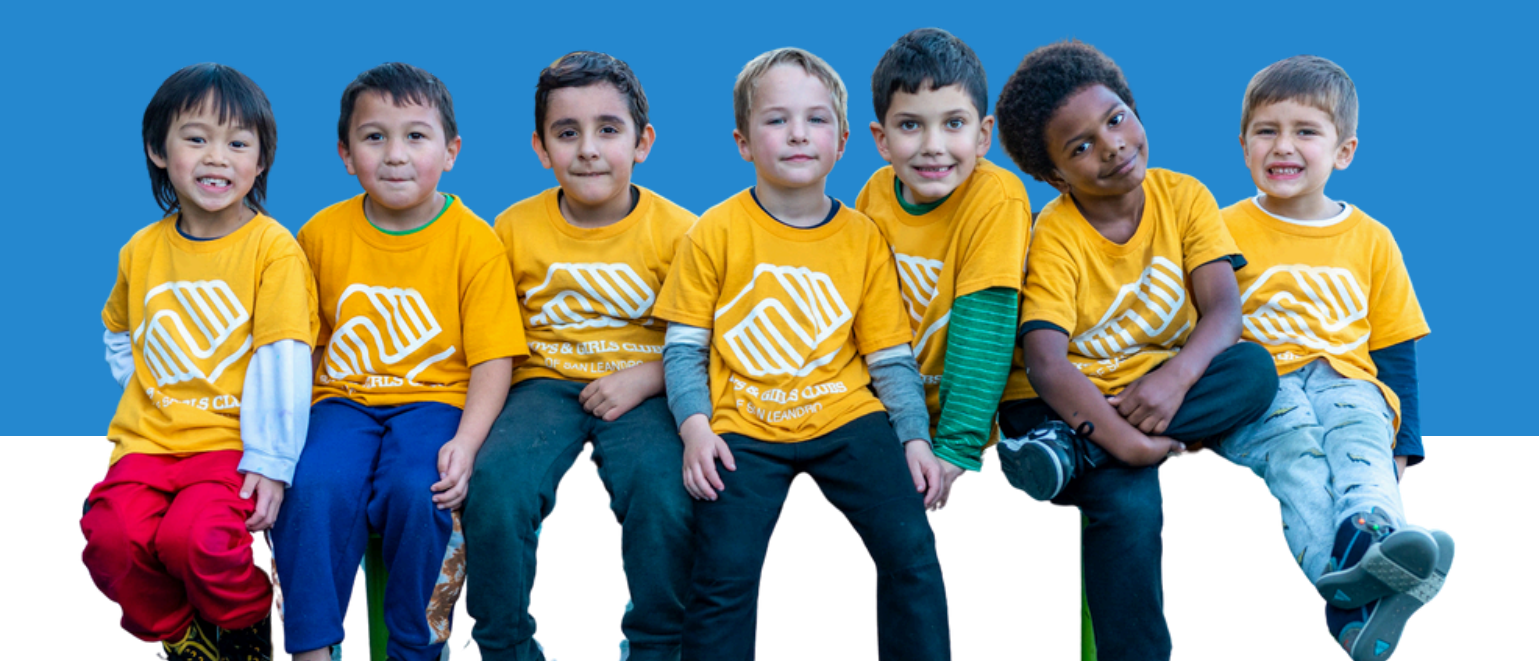

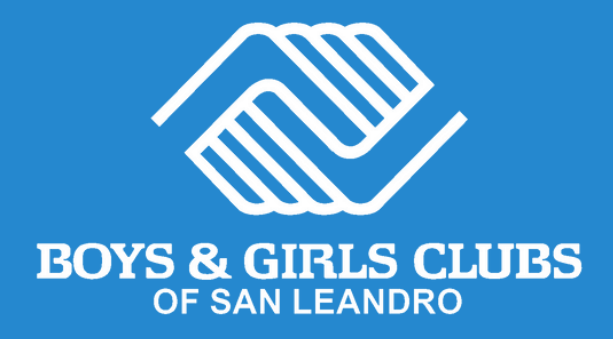

# 只需3个简单步骤即可报名参加 夏令营!

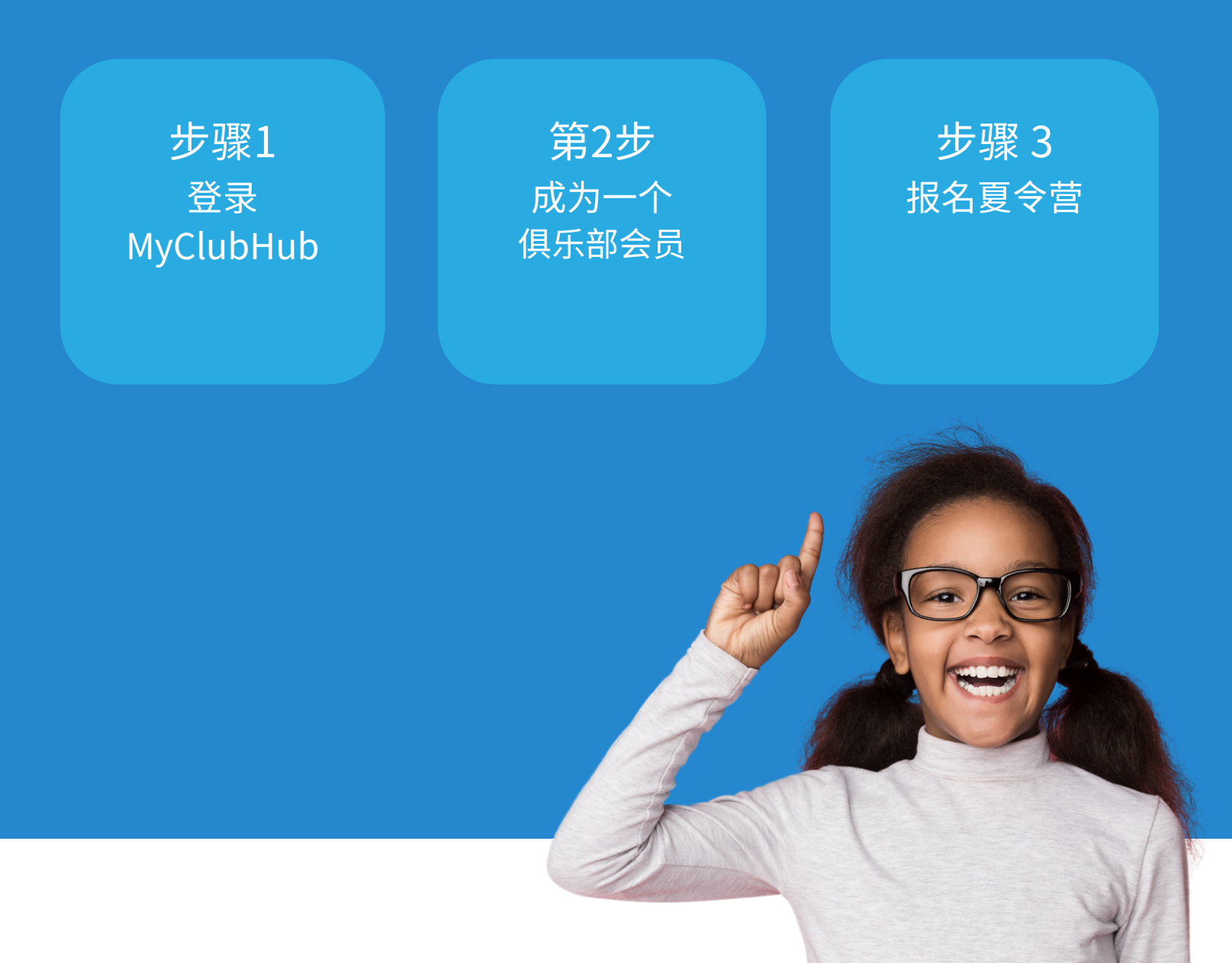

## 步骤1 登入 MyClubHub

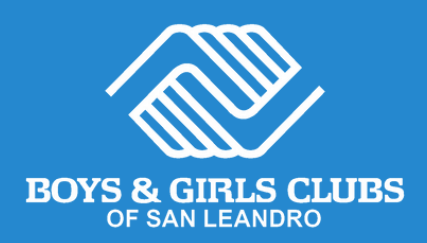

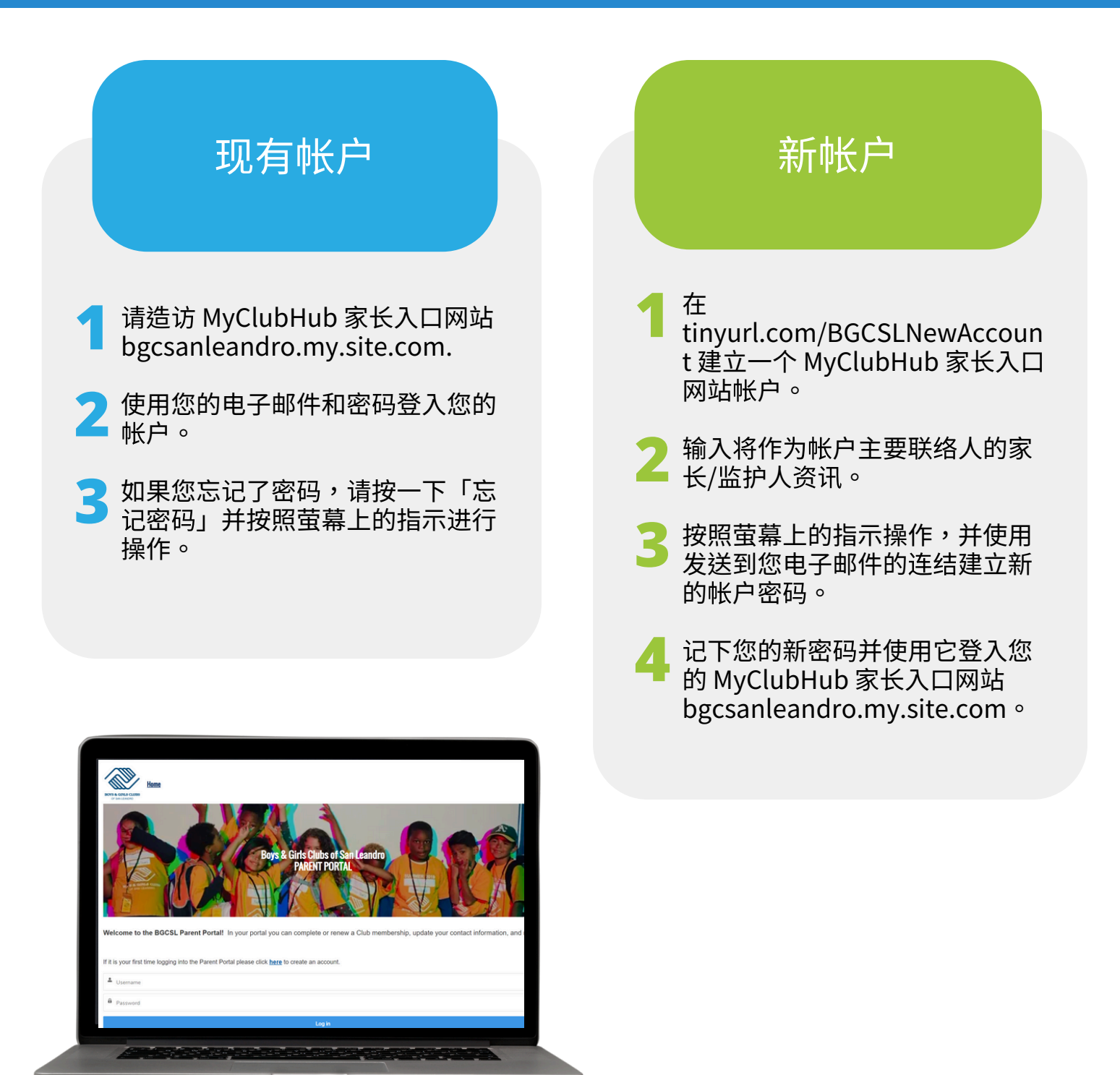

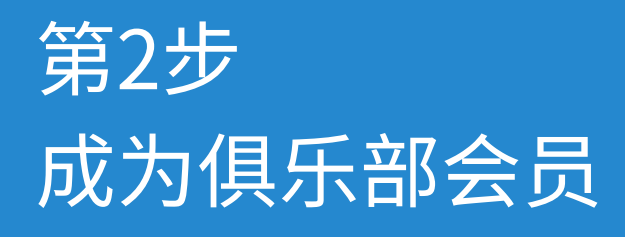

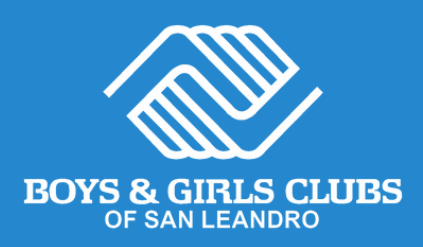

|                                                 | Home                             | Account Information        | Membership | Program                         | s Attendance                                     | Forms        | More |
|-------------------------------------------------|----------------------------------|----------------------------|------------|---------------------------------|--------------------------------------------------|--------------|------|
|                                                 |                                  |                            |            |                                 |                                                  |              |      |
| 1 在您的主页<br>然后选择浏                                | 上,选择<br>览会员资                     | 长户信息,<br>各。                | 2          | 选择 20<br>会员资 <sup>;</sup>       | 24-2025 年 BGC<br>恪。                              | SL年度         |      |
| C Register Online                               | New Registration                 |                            |            | 1                               | BOYS & GIRLS CLI                                 | JBS          |      |
| C nigota onano                                  | Browse Memberships               |                            |            | BGCSL                           | Annual Membership 2024                           | -2025        |      |
| Вл                                              | owse Program Registrations       |                            |            | Become                          | a club member of Boys & Girls Club o<br>Leandro. | of San       |      |
|                                                 |                                  |                            |            |                                 |                                                  |              |      |
|                                                 |                                  |                            |            |                                 | GLICK TO SEE MORE!                               |              |      |
| 3 选择俱乐部<br>根据您的孩<br>就读的学校<br>则,请选择<br>乐部网站会     | 子将在 20<br>选择俱乐部<br>您想要接收<br>员资格。 | 24-25 学年<br>邹站点。否<br>牧服务的俱 | 4          | <b>新增参</b><br>选择正行<br>「新增<br>子。 | <b>与者。</b><br>在注册的孩子或<br>家庭成员」来新:                | 透过点击<br>增您的孩 |      |
| All Clubs                                       |                                  |                            |            |                                 |                                                  |              |      |
| Bancroft Middle School<br>Bay Elementary School |                                  |                            |            | A                               | dd Household Member                              |              |      |
|                                                 |                                  |                            |            |                                 |                                                  |              |      |
| - 桔宁我们的                                         | 今日问题                             |                            |            |                                 |                                                  |              |      |

**填写我们的会员问题** 按一下您孩子的名字,然后按一下下一步。根据需要验证或更新您的讯息,回答问题,并签署所有弃权书和发布书。 按一下完成。

Next  $\rightarrow$ 

Finish!

#### 恭喜!

您的孩子现在是圣莱安德罗男孩女孩俱 乐部的俱乐部会员。

凭借会员资格,他们可以注册参加夏令 营、课外活动和学校休息日等。

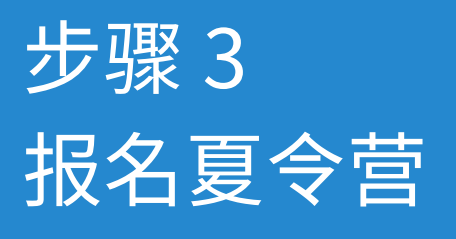

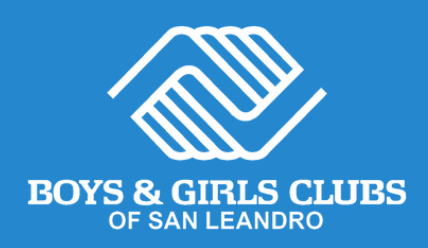

| <u>ک</u> | Home                                                                                 | Account Information          | Membership | Programs                          | Attendance                        | Forms                    | More 🗸 |
|----------|--------------------------------------------------------------------------------------|------------------------------|------------|-----------------------------------|-----------------------------------|--------------------------|--------|
|          |                                                                                      |                              |            |                                   |                                   |                          |        |
|          | 1 从您的主页上,选择<br>息",然后浏览"程序                                                            | "帐户信<br>序注册"。                | 4          | 填写注册表<br>● 问题部9<br>信息并回           | ∂:核实您孩<br>回答任何缺失                  | 子的学校<br>的问题。             |        |
|          |                                                                                      | Browse Program Registrations |            | • 合同:前<br>政策。                     | 阅读并签署我                            | 们的退款                     |        |
|          | 2 选择您的夏季地点。<br>● 将位置设置为所有<br>查看我们提供的                                                 | 有俱乐部即可<br>夏令营服务。             |            | <ul> <li>摘要:(<br/>续付款)</li> </ul> | <mark>修改您的入学</mark> 。             | 选择并继                     |        |
|          | ● 选择夏季类别                                                                             |                              |            |                                   |                                   |                          |        |
|          | <ul> <li>选择课程注册:</li> <li>。 圣莱安德罗夏令章</li> <li>。 圣洛伦索夏令营</li> <li>。 俱乐部夏令营</li> </ul> | 营                            | 5          | <b>存储您的信</b><br>如果您计划<br>退款,则必    | <b>用卡详细信息</b><br>分期付款或希<br>须存储您的信 | <b>息</b><br>希望申请<br>言用卡。 |        |
|          |                                                                                      |                              |            |                                   |                                   |                          |        |
|          | 3选择参与者的姓名。                                                                           |                              | 6          | <b>处理付款</b><br>选择付款方<br>信息。       | 式并填写所需                            | <b>察的详</b> 细             |        |
|          | GN                                                                                   |                              |            | 要申请经济<br>在俱乐部付                    | 援助,请选择<br><mark>款</mark> 。        | ×<br>+                   |        |
|          | Lun Selett                                                                           |                              |            |                                   |                                   |                          |        |

5

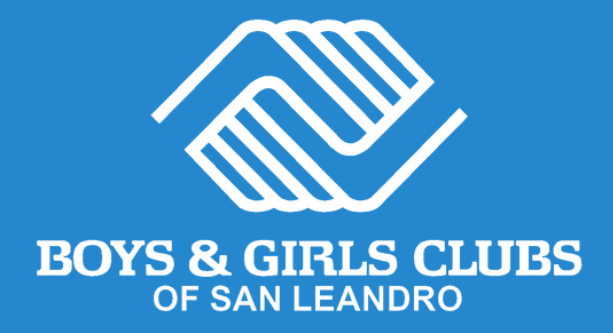

### 恭喜!

### 您的夏令营注册已完成。 7 天内,您将收到一封包含更多夏令营详细信息 的确认电子邮件。

**需要帮忙?** 请致电 (510) 483-5581

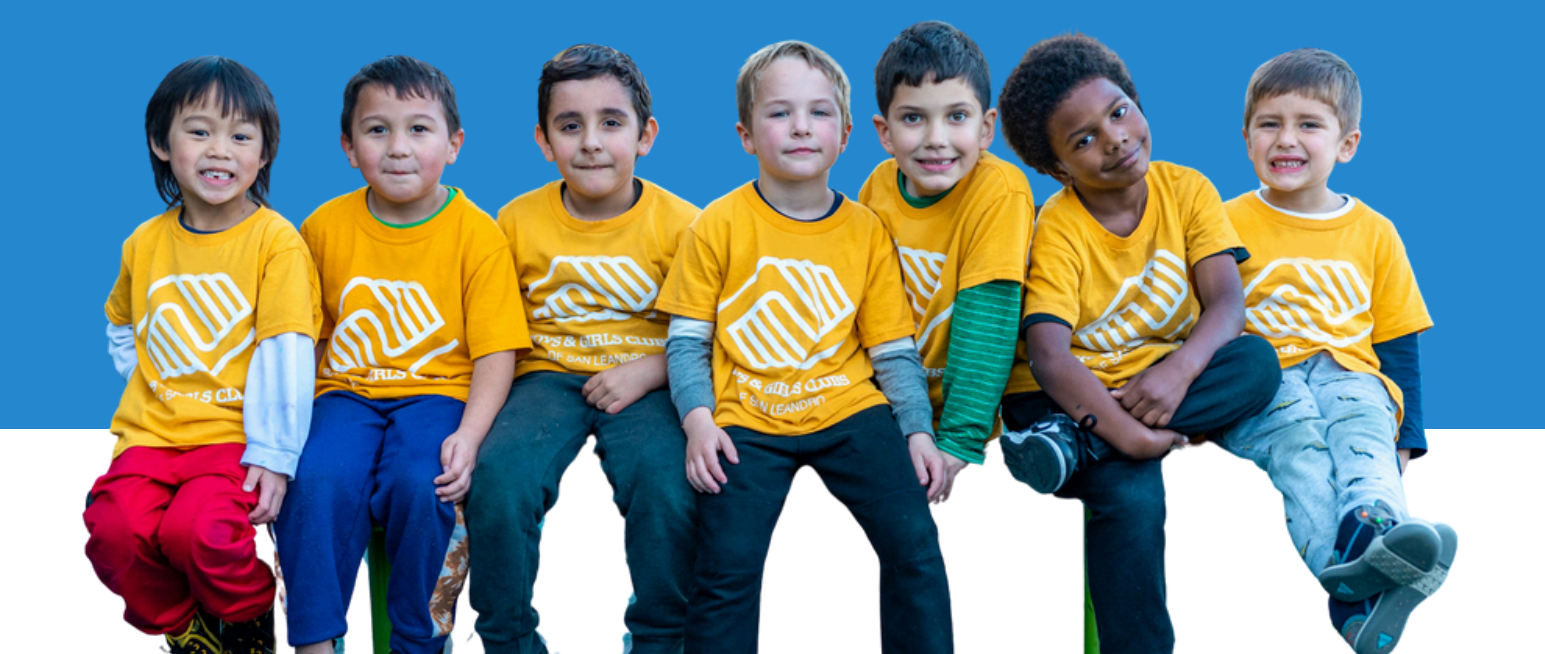